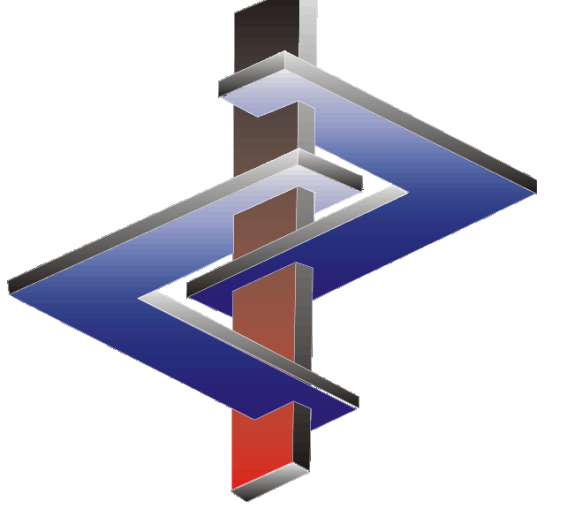

# Software-Updates und Funktionen für automatische Updates

# **Einleitung**

- Das Ziel einer Software wie ChemGes ist es einerseits gesetzliche Daten und Vorschriften so aktuell wie möglich zur Verfügung zu stellen und andererseits die Arbeit und die Einhaltung globaler und nationaler Vorschriften für den Benutzer durch Automatisierung der sehr komplexen Einstufungsvorgänge und der Dokumentenerstellung zu erleichtern.
- Weil Software-Updates in dieser Hinsicht sehr wichtig und unerlässlich sind, ist es notwendig, zu verstehen, welche Auswirkungen die Installation von Updates haben kann.
- Die wichtigste Eigenschaft in der täglichen Arbeit mit ChemGes ist die Automatisierung der Software (automatische Updates innerhalb der Software).
- Daher ist es unverzichtbar, die Updateprozesse zu kennen und die korrekte Verwendung der verschiedenen Funktionen in ChemGes zu beherrschen.

Bei Fragen wenden Sie sich bitte an unsere Hotline: Tel.: +43 2628 619 00 *oder* +1 (902) 832-3425 E-Mail: <u>info@dr-software.com</u>

# Inhalt

### 1. Software-Updates

- a. Anleitung zum Einspielen von Updates
- b. Arten / Frequenz von Updates
- c. Wichtige Informationen

### 2. Automatische Updates

- a. Automatische Einstufungen (GHS/DPD, Transport)
- b. Manuelles Update der Daten für Gemische
- c. Manuelles Update einzelner oder gesperrter Einstufungsdaten
- d. Sicherheitsdatenblätter
- e. Etiketten
- f. Daten- und Gesetzesupdates

# **1. Software-Updates**

### **1a.** Anleitung zum Einspielen von Updates

- Bevor Sie ein Update f
  ür ChemGes installieren, stellen Sie bitte sicher, dass das Programm ordnungsgem
  äß geschlossen wurde.
- Ein Update kann einige Zeit in Anspruch nehmen. Installieren Sie daher Updates nur dann, wenn Sie ausreichend Zeit haben. Der erzwungene Abbruch einer laufenden Updateinstallation kann zu Datenverlust führen.
- Wenn ChemGes auf einem Server installiert ist, kann das Update entweder von einem der Computer, die über den Server auf ChemGes zugreifen, oder am Server direkt installiert werden. In beiden Fällen können alle Benutzer dieser ChemGes-Version auf die aktualisierte Programmversion zugreifen.
- Das Update sollte auf jeden Fall in einer passenden Testumgebung getestet werden, um mögliche Probleme in Ihrer Konfiguration auszuschließen. Erst danach sollte der Echtbetrieb damit aufgenommen werden. Fehler sind trotz ausführlichen Testens durch unsere Mitarbeiter nie ganz auszuschließen, werden aber sofort nach Bekanntgabe und Evaluierung innerhalb kürzest möglicher Zeit repariert. Befolgen Sie diesen Hinweis nicht und Installieren Sie den Update ohne vorherige Tests direkt über Ihre Echtdaten, dann geschieht das auf eigene Verantwortung.

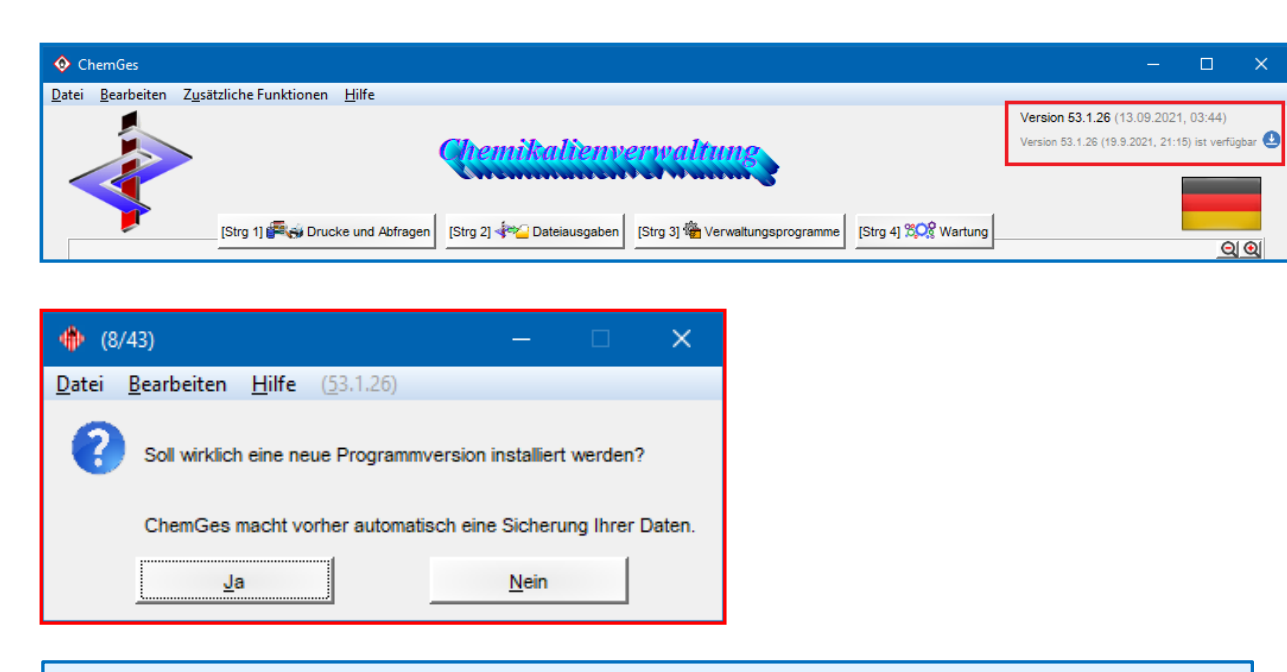

Der einfachste Weg, ChemGes zu aktualisieren, ist über die Grundmaske (siehe Bild oben):

- 1. Klicken Sie auf den blauen Pfeil (alternativ drücken Sie Strg D).
- 2. Bestätigen Sie die danach angezeigte Abfrage mit "Ja". Danach wird das Update automatisch installiert.

|                                                                                                    | DR SoftWare Gr<br>Seit mehr als 30 Jahren                                                                                                    |                                                                                                    |
|----------------------------------------------------------------------------------------------------|----------------------------------------------------------------------------------------------------|----------------------------------------------------------------------------------------------------|
| Home                                                                                                    | Downloads                                                                                                    |                                                                                                    |
| Nigemeine Beschreibung<br>Rohstoffdatenbank<br>Zubereitungen<br>Einstufungsprogramme<br>Sicherheitsdatenblätter<br>Eitketten<br>Betriebsanweisungen<br>PCN-Meldung<br>Contakt<br>Newsletter<br>Downloads | <ul> <li>Programmupdates</li> <li>Die nachfolgenden Programme sind nur Updates zu bereits bestehenden Programminstallationen und alleine <u>nicht</u> lauffähig.</li> <li>Updates stehen <u>ausschließlich</u> unseren Kunden mit gültigem und aktivem Wartungsvertrag zur Verfügung. Besteht kein aktiver Wartungsvertrag, so sind Sie <u>nicht</u> zum Download berechtigt.</li> <li>Wurde der Wartungsvertrag <u>beendet</u>, so können wir in keiner Art und Weise garantieren, dass dieses Update noch funktionieren wird. Auch möchten wir Sie darauf hinweisen, dass jeglicher Support in diesem Fall ausgeschlossen ist. Werde und Dateiausgaben werden nicht mehr funktionieren.</li> <li>Werde der Vorstein S5.0 oder höher auf Version 58.0 Versionsdatur: 20.12.2023 - 15:39</li> <li>Ditte installieren Sie dieses Update nur, wenn Sie mindestens Version 65.0 auf Ihrem Computer haben. Wenn Sie dieses Update über eine frühere Version vor ChemGes installieren, wird das Programmerzeichnist von ChemGes (wird der Update automatisch gestartet.</li> <li>Die Updatedatei ist in das Programmerzeichnist von ChemGes wird der Update auf benz gelt zu entpacken. Beim nächsten Start von ChemGes wird der Update auf solche Probleme in Ihrer Konfiguration auszuschließen. Erst danach sollte der Echtbetrieb damit aufgenommen.</li> <li>Piehler sind trotz ausführlichen Testens durch unsere Mitarbeiter ite ganz auszuschließen, werden aber sofort nach Bekanntgabe und Evaluierung innerhalb kürzest möglicher Zeit repariert.</li> <li>Befolgen Sie diesen Hinweis nicht und Installieren Sie den Update ohne verden.</li> </ul> | Handbücher       Image: ChemGes         ChemGes       Einführung in ChemGes         MSDS-t       Updatebeschreibung         Expositionsszenarien       GHS & ChemGes - Uberblick und         Kurzinformationen       Image: ChemGes - Uberblick und         PCN-Meldung       Image: ChemGes - Uberblick und         Grafische Kurzbeschreibungen       Image: ChemGes - Uberblick und         Kurzinformationen       Image: ChemGes - Uberblick und         Folgender Programmpunkte       Rohstoffe         Tstabausteine und Bedingungen       Image: ChemGes - Uberblick und         Zuweisung von Variablen       Expositionsszenarien         Etikeiten       Cuotienten         Länder und Sprachen       Transporteinstufung         Artikelgruppen und Artikelkennzeichen       Software-Updates und Funktionen für         automatische Updates       Image: ChemGes         Programmverzeichnis von ChemGes       entpack werden.         Erklärvideos       YouTube Kanal       ChemGes Einführung         PcN-Meldung       PCN-Meldung       Image: ChemGes Einführung |

Alternativ können Sie auch ein Update von unserer Website <u>www.dr-software.com</u> (siehe Bild oben) durchführen:

- 1. Laden Sie die gezippte Updatedatei (32.zip) herunter.
- 2. Speichern Sie die Datei *32.zip* in dem Ordner, der ChemGes enthält. Bitte entpacken Sie dabei die Datei nicht und benennen Sie sie nicht um.
- 3. Starten Sie ChemGes.

# **1b.** Arten / Frequenz von Updates

Ein gültiger **Wartungsvertrag** ermöglicht den Zugriff auf alle Updates für ChemGes. Es zwei verschiedene Arten von Updates:

#### **<u>1. Hauptupdates</u>**

- Hauptupdates können über die Versionsnummer identifiziert werden (z.B.: von Version 59.0 auf Version 60.0).
- Unsere Kunden werden automatisch über die Verfügbarkeit eines Hauptupdates verständigt.
- Üblicherweise werden zwei Hauptupdates pro Jahr veröffentlicht (jeweils im Zeitraum Ende Mai und Ende November).
- Für Hauptupdates liefern wir eine detaillierte Beschreibung aller Änderungen (Updatebeschreibung) mit. Diese steht auch auf unserer Website als Download zur Verfügung.
- Diese Art von Update enthält unter anderem gesetzliche Änderungen, Aktualisierungen und Erweiterungen von Daten (z.B. MAK-Listen, Stofflistungen, Einstufungsdaten), sowie Programmänderungen.

#### 2. "Zwischenupdates"

- "Zwischenupdates" können anhand der Sub-Nummer(n) identifiziert werden (z.B.: 60.0.6).
- Zu dieser Art von Update erfolgt keine automatische Verständigung. "Zwischenupdates" stehen jederzeit auf unserer Website zur Verfügung und können, wie unter **a.** *Anleitung zum Einspielen von Updates* beschrieben, installiert werden.
- Die Updatebeschreibung auf der Website wird in regelmäßigen Abständen um Informationen zu durchgeführten Änderungen ergänzt (erkennbar an den blauen Markierungen).
- Üblicherweise enthält diese Art von Update kleinere Änderungen, wie etwa Änderungen in der Schreibweise, Fehlerkorrekturen, oder spezifische Änderungen für einen bestimmten Kunden (implementiert über Parameter).
- Es ist nicht notwendig, ChemGes täglich zu aktualisieren es sollte aber dennoch darauf geachtet werden, Updates regelmäßig durchzuführen.

# **1c.** *Wichtige Informationen*

- Während für "Zwischenupdates" keine Updatebeschreibungen zur Verfügung gestellt werden, werden Änderungen, die für den Benutzer wichtig oder interessant sein könnten, jeweils in der Updatebeschreibung der letzten Hauptversion ergänzt (*blaue Markierung*). Die Updatebeschreibung kann jederzeit in Deutsch, Englisch, Französisch und Italienisch von unserer Website unter <a href="http://www.dr-software.com/de/downloads.html">http://www.dr-software.com/de/downloads.html</a> heruntergeladen werden. Bitte haben Sie Verständnis, dass es manchmal Verzögerungen bei der Aktualisierung der Updatebeschreibung geben kann, d.h. Änderungen der Updatebeschreibung nicht immer zeitgleich mit dem "Zwischenupdate" auf der Website verfügbar sind.
- Wir empfehlen jedem Benutzer <u>dringend</u>, die Updatebeschreibung zu lesen. Sollten Sie Fragen haben, stehen wir Ihnen gern zur Verfügung.
- Enthält ein Hauptupdate auch geänderte Einstufungen, erstellt ChemGes automatisch eine Datei, die alle Rohstoffe, deren Einstufung mit dem Update geändert wurde, enthält. Diese Datei finden Sie in dem Ordner, in dem die Datei chemges.exe gespeichert ist (üblicherweise /GEF). In diesen Fällen enthält die Updatebeschreibung, neben den entsprechenden Informationen, auch den Namen dieser Datei.
  - Diese Datei können Sie unter Strg 3 Verwaltungsprogramme Einstufungs- und Berechnungsprogramme Neueinstufung aller Rezepte für die automatische Neueinstufung aller Gemische, die die in der Datei genannten Rohstoffe enthalten, verwenden (Feld Datei mit CAS-Nummern).
  - Anschließend können Sie:
    - über <u>Strg</u> <u>1</u> **Drucke und Abfragen** Sicherheitsdatenblätter Ausdruck von Sicherheitsdatenblättern Sicherheitsdatenblätter nach verschiedenen Selektionskriterien alle SDBs mit einem definierten Einstufungsdatum (d.h. für alle neu eingestuften Gemische) drucken,

#### oder

über <u>Strg</u> <u>2</u> Dateiausgaben – Erstellte Sicherheitsdatenblätter eine Datei, die alle SDBs mit einem definierten Einstufungsdatum enthält, ausgeben.

# 2. Automatische Updates

- Die wichtigste Funktion von ChemGes ist hier das automatische Update.
- Es ist daher wesentlich, dass der Benutzer diese Funktion und deren mögliche Auswirkungen kennt und versteht. Nur dadurch kann ein Gleichgewicht zwischen manueller Kontrolle und Automatisierung, das sowohl Berechnungen, als auch die Dokumentenerstellung mit minimaler Eingabe durch den Benutzer ermöglicht, erreicht werden.
  - Werden <u>alle</u> automatischen Updatefunktionen aktiviert, kann der Benutzer sicher sein, dass Änderungen automatisch übertragen werden.
  - ABER: Dies kann zur Folge haben, dass manuelle Änderungen überschrieben werden, wenn die Regeln für das automatische Update konträr zu einer manuell getroffenen Auswahl sind. Dadurch können zuvor durchgeführte manuelle Änderungen entfernt und alte Informationen wieder übertragen werden, ohne dass es der Benutzer bemerkt.
  - Werden jedoch <u>keine</u> automatischen Updatefunktionen aktiviert, muss der Benutzer bei jeder Änderung daran denken, <u>manuell</u> zu aktualisieren.
  - Falls Sie bereits manuelle Änderungen durchgeführt haben und sich erst zu einem späteren Zeitpunkt dazu entschließen, die automatischen Updatefunktionen zu verwenden, bedenken Sie bitte, dass manuelle Änderungen, an die Sie sich dann vielleicht nicht mehr erinnern können, durch das automatische Update überschrieben werden können.

Klingt verwirrend?

- Darum ist so wichtig, diese Funktionen zu verstehen. Beinahe alle Änderungen, die Sie möglicherweise machen möchten, können Sie entweder über die Regeln, die beim Updaten angewendet werden (z.B. Phrasenbedingungen), oder durch Sperren einzelner Informationen (z.B. Einstufungsänderungen) durchführen.
- <u>Bei Fragen helfen wir Ihnen gern</u>.

# 2a. Automatische Einstufungen (GHS/DPD, Transport)

Die Einstellungen für Updates von Einstufungen finden Sie in der Maske *Einstufungsoptionen* (Strg] 4 **Wartung** – *Programmeinstellungen* – *Berechnung der Einstufung - Einstufungsoptionen*).

Wir empfehlen die Aktivierung des Punktes Immer bei Rezeptaufruf für *Gefahrstoff* und *Transport* (siehe Bild). Dadurch werden diese Einstufungen bei jedem Aufruf eines Gemisches neuberechnet und Sie erhalten damit immer die aktuellsten Informationen.

- Die beiden anderen Optionen für die automatische Einstufung ermöglichen diese Neuberechnung nur bei Neuanlage eines Gemisches bzw. nach Rezeptänderung.
- Diese beiden Optionen machen ein *manuelles* Update notwendig, was unter Umständen gewünscht sein kann, aber auch eine mögliche Fehlerquelle darstellt.

#### **Hinweis:**

Bitte beachten Sie, dass sich diese Optionen nur für die Einstufung (GHS/DPD, WHMIS, NFPA, etc.) und die Transporteinstufung (ADR, DOT, IATA, IMDG) verfügbar sind.

Informationen zur Aktualisierung von Daten in den Masken *Physikalische Daten* und *Feuergefährlichkeit* finden Sie auf den nächsten beiden Folien.

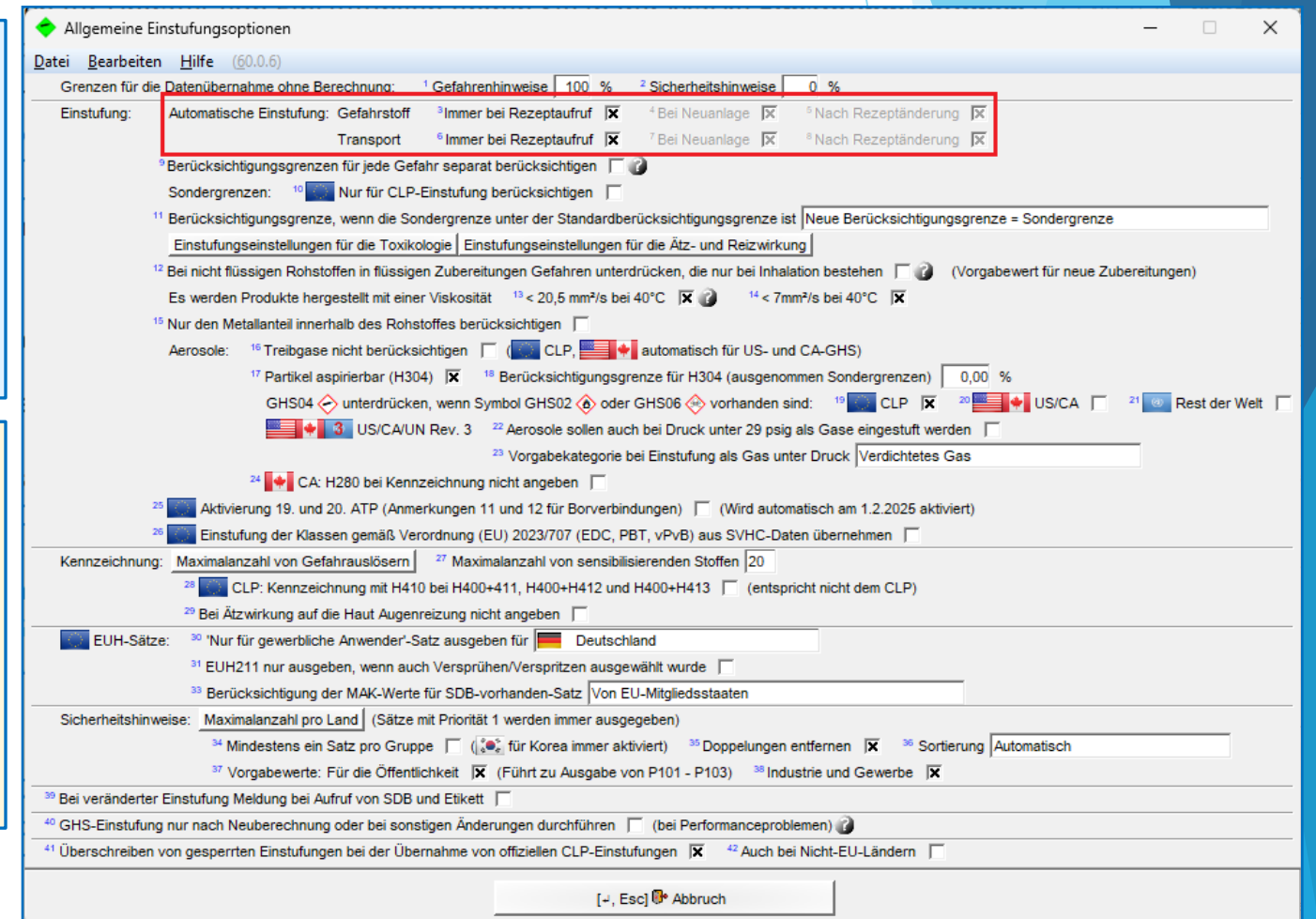

### **2b.** *Manuelles Update der Daten für Gemische*

Wenn Sie ein **Rezept ändern** (durch Hinzufügen oder Löschen eines Inhaltsstoffes bzw. Ändern der Informationen für einen Inhaltsstoff), beachten Sie bitte Folgendes:

| ( Physikalische Daten                                                                                                    | - 🗆 X                                                                                                    |                                                                                                    |
|----------------------------------------------------------------------------------------------------|----------------------------------------------------------------------------------------------------|----------------------------------------------------------------------------------------------------|
| Datei Bearbeiten Hilfe (58.0)                                                                                                   |                                                                                                    |                                                                                                    |
| Grundmaske 🏾 🕍 Rezept 🕽 🐙 Physikalische Daten 🕯 🚛 Länderspezifi                                                                 | sche Einstufungen 🏾 🧇 Transport 🗋                                                                                                    |                                                                                                    |
| <sup>1</sup> Aggregatzustand flüssig                                                                                            | Bestimmung: <sup>23</sup> Öffentlichkeit                                                                                                    | Besteht die Möglichkeit, dass sich physikalische Daten                                                        |
| <sup>3</sup> Siedenunkt 77-78 °C <sup>5</sup> 141-78-6                                                                          | <sup>25</sup> Fertignrodukt für den Endverbraucher                                                                                                    | geändert haben, können Sie diese in der Maske                                                                 |
| Schmelzpunkt     Schmelzpunkt     Schwassernischbar/wasserlöslich                                                               | 26 Das Produkt wird durch Versprühen oder Verspritzen aufgetragen      7     27 Produkt ist in Aerosolpackung oder Behälter mit versiegelter Sprühvorrichtung                                                      | Physikalische Daten entweder manuell ändern, oder über das Symbol strukturg bzw. über [Strg][4] Neuberechnung |
| 7 Schüttdichte kg/m³ O                                                                                                    | <sup>28</sup> Druck > 29 psig                                                                                                    | nhysikalischer Werte neu herechnen lassen                                                                     |
| <sup>®</sup> pH-Wert                                                                                                    | Das Aerosol ist: <sup>29</sup> Hochentzündlich                                                                                                    |                                                                                                    |
| <sup>10</sup> Entzündbare Stoffe 49 % <sup>5</sup>                                                                              | <sup>31</sup> Nicht entzündlich                                                                                                    | Bitte beachten Sie, dass bei einer Neuberechnung alle                                                         |
| 11 Zündtemperatur 390 °C ℃ 78-92-2                                                                                              |                                                                                                    | zuvor manuell durchgeführten Änderungen in dieser                                                             |
| 12 Chem. Verbrennungswärme 0 kJ/g 🏷                                                                                             | Bas Produkt unternalt die Verbrennung  X                                                                                                    | Maska überschrieben worden                                                                                    |
| 13 Viskosität bei 20°C s DIN 4 mm                                                                                               | <sup>34</sup> Das Produkt ist an der Luft bei Raumtemperatur selbstentzündlich                                                                                                    | Maske uberschneben werden.                                                                                    |
| 1*         bei 40°C         mm²/s           15         Damofdruck bai         20.0         °C         97         bDa D 141,78,6 | 35 Das Produkt explosionsgefährlich 📄 36 Besonders explosionsgefährlich 🦷                                                                                                    |                                                                                                    |
| 16 bei 50,0 °C 360 hPa141-78-5                                                                                                  | <sup>37</sup> Das Produkt ist brandfördernd oder enthält Peroxide 🔲 <sup>38</sup> Organisches Peroxid 🗍                                                                                                    |                                                                                                    |
| 17 Explosionsgrenzen: 1,2-11,5 Vol% 🔊 +108-88-3/1 +141-78-6                                                                     | 39 Das Produkt bildet mit Wasser oder Luft entzündbare Gase                                                                                                    |                                                                                                    |
| 18 46-420 g/m <sup>3</sup> +108-88-3/1 +141-78-6                                                                                | <sup>41</sup> Das Produkt hat einen Zündbereich bei 1 bar und Raumtemperatur                                                                                                    |                                                                                                    |
| <sup>19</sup> Nitrozellulose ≥ 10 % enthalten                                                                                   | 42 Das Gas ist verflüssigt                                                                                                    |                                                                                                    |
| 20 Form     28     Flüssig       21 Farbe     49     Gemäß Produktbezeichnung       22 Geruch     3     Charakteristisch        | [Strg F4] ✓ Back Neuberechnung physikalischer Werte<br>[Strg P] ② Zusätzliche physikalisch-/chemische Werte *<br>[Strg L] ③ Physikalische Daten der Inhaltsstoffe<br>[F10] ↔ Einstellungen für physikalische Werte |                                                                                                    |
| [Esc                                                                                                    | s] 🔐 Ende                                                                                                    |                                                                                                    |

### **2b.** *Manuelles Update der Daten für Gemische*

Haben Sie die Automatische Einstufung <u>nicht</u> eingeschaltet, drücken Sie anschließend in der Maske **Wartung Zubereitungen** F10 **Einstufung**, um die Einstufungen zu aktualisieren.

| 💠 Wartung Zubereitungen                                                                                                    |                                | —                                         |               | ×        |
|----------------------------------------------------------------------------------------------------|--------------------------------|-------------------------------------------|---------------|----------|
| <u>D</u> atei <u>B</u> earbeiten D <u>r</u> uckprogramme <u>Z</u> usatzfunktionen <u>H</u> ilfe ( <u>5</u> 3.1.26)                  |                                |                                           |               |          |
| 🕋 Grundmaske 🖾 🙀 Rezept 🏾 🗯 Physikalische Daten 🏾 🇱 Länderspezifische Einstufungen 🗋 🐝 Transport 🕽                                  |                                |                                           |               |          |
| Rezept 1.000 <sup>1</sup> Harzlösung X 50                                                                                           | <sup>9</sup> Aggregatzustand   | flüssig                                   |               |          |
| 2                                                                                                    | <sup>10</sup> Flammpunkt       | -1 °C                                     |               |          |
| <sup>3</sup> Artikelnummer 1234567890                                                                                               | 11 Siedepunkt                  | 77-78 °C                                  |               |          |
| <sup>4</sup> Variante Grundstoff gewählt - 4 Varianten angelegt 🦨 🧬                                                                 | <sup>12</sup> Dichte           |                                           |               |          |
| <sup>6</sup> Kennzeichen Interner Lagercode: 123/456/789, Colour: blue, Additive: 🞻, Internal Storage Code: 123/456/789             | <sup>13</sup> pH-Wert          |                                           |               |          |
| <sup>6</sup> Artikelgruppe                                                                                                    | Viskosität 14 bei              | 20°                                       | s DIN 4 mm    |          |
| 7 KAN GHS-Finstufung                                                                                                    | <sup>15</sup> bei              | 40°                                       | mm²/s         |          |
|                                                                                                    | <sup>16</sup> Wassermischbar/V | Vasserlöslich 🕅                           |               |          |
|                                                                                                    | F3 Keitere phy                 | sikalische Werte                          |               |          |
| 2.6/2; Entz. FI. 2 - H225 Flussigkeit und Dampt leicht entzundbar.                                                                  | F7 JE Selbst definie           | erte physikalisch-/chemi                  | sche Daten    |          |
| Getahr 17                                                                                                    | Alt+6                          | Auto                                      |               |          |
| 3.1/3; Akut Tox. 3 - H301 Gittig bei Verschlucken.                                                                                  |                                | 4                                         |               |          |
| Gefahr                                                                                                    | ADB Code: ET1 VCr              |                                           |               |          |
| 3.10/1; Asp. 1 - H304 Kann bei Verschlucken und Eindringen in die Atemwege tödlich sein.                                            |                                | AL                                        |               |          |
| 3.7/2; Repr. 2 - H361d Kann vermutlich das Kind im Mutterleib schädigen. Expositionsweg: Einatmen/Inhalation.                       |                                | 1. A. A. A. A. A. A. A. A. A. A. A. A. A. |               |          |
| 3.9/2; STOT wdh. 2 - H3/3 Kann die Lunge schadigen bei langerer oder wedernolter Exposition. Expositionsweg: Einatmen/              | VGr: II, UN: 1986              | ~                                         |               |          |
|                                                                                                    | IMDG: +3 ()6.                  | 1 🐮                                       |               |          |
| Achtung                                                                                                    | VGr: II, UN: 1986, Em          | S: F-E,S-D                                |               |          |
| 12 12 22; Hautreiz. 2 - H315 Verursacht Hautreizungen.                                                                              | IATA: 🔶3 🕚 6.1                 |                                           |               |          |
| S. 3/2A, Eye Irrit. 2A - H319 Verursacht schwere Augenreizung.                                                                      | VGr: II, UN: 1986              |                                           |               |          |
| SAVI, Sens. naul I - h517 Kann allergische nauleakuonen veruisachen.                                                                | DPD 🗙 Xn 🛃 F 🖁                 | N; R11-36/38-43-48/                       | 20-51/53-63-6 | 5-67;    |
|                                                                                                    | NFPA                           |                                           |               |          |
| Autorig                                                                                                    |                                |                                           |               |          |
| 3 3/2A: Eve Irrit 2A., H319 Venussent schwere Augenreizung                                                                          | F2 Âm Rezept                   | Strg F2                                   | auflösung     |          |
|                                                                                                    | Bild I Ruotienter              | n Strg L 🥩 Stofflist                      | ungen         |          |
| Automatische Neueinstufung bei jedem Stoffaufruf                                                                                    | Strg T A Tox-Date              | n Alt+5 Tite Länd                         | erspezifische | Daten    |
| GHS-Bereiche GHS-Bereiche Vorselektiert                                                                                             |                                |                                           |               | 1        |
| Anlage - <sup>8</sup> Letzte Änderung 13.09.2021 UserXY Letzte Einstufung 13.09.2021 UserXY                                         | [F8] 🔁 SDB [F6] 💲              | 🔍 Etikett [F5] 🧮 Betrie                   | ebsanweisung  | J        |
| [Alt F11] B Memo                                                                                                    |                                |                                           |               |          |
| [Alt F8] 📙 PDF-Dateien (2) 🛛 [F10] 📠 Einstufung 🛛 [Alt F3] 🔚 Varianten (4) 🗍 [n F3] 🌮 Wechsel Variante 🗍 [Strg F7] 🍒 UMB 🗍 [Strg C] | Kopie/Austausch                | [F1] 🌄 Übersetzunger                      | n der Bezeich | nungen   |
| Sha E91 (🔲 Maainaan alka SDBa 🛛 L. Engl 📑 Alamainham und Madanaan 🖓 🗛 Engl 🧦 Lipphan (1924) 41 🗐 Maainaan in Damatan (19            | an di di Dania   In EGI        | Konjaran Etikatt                          | LUT HALFARD   | to Coito |

### **2c.** Manuelles Update einzelner oder gesperrter Einstufungsdaten

Falls Sie eine manuell geänderte GHS-Einstufung (rote Markierung) wieder auf die ursprüngliche Einstufung zurücksetzen möchten (Entfernen aller manuellen Änderungen), drücken Sie in der Maske *GHS-Einstufungen* einfach F10 Komplette Neuberechnung.

| 🛞 G            | HS-Einstufunger                                                                  | 1                             |                 |                   | - 🗆 X                                                                                                    |    |  |  |
|----------------|----------------------------------------------------------------------------------|-------------------------------|-----------------|-------------------|----------------------------------------------------------------------------------------------------|----|--|--|
| <u>D</u> atei  | <u>B</u> earbeiten <u>G</u>                                                      | HS-Einstufungen <u>H</u> ilfe | ( <u>5</u> 8.0) |                   |                                                                                                    |    |  |  |
| Gefal          | hren Allgemein                                                                   | e Hinweise und Prävention     | Reaktion        | Lagerung und      | nd Entsorgung                                                                                                    |    |  |  |
|                |                                                                                  |                               |                 |                   |                                                                                                    |    |  |  |
| 1              |                                                                                  | Länder                        | Signalworte     | Symbole           | Einstufung                                                                                                    |    |  |  |
|                |                                                                                  |                               | 84              | <b>@@\$</b> \$    | 2.1/1.5 H205   2.6/2 H225   3.1.O/3 H301   3.2/2 H315   3.3/2 H319   3.4.S/1 H317   3.7/2d H361d                                                                |    |  |  |
|                |                                                                                  |                               |                 |                   | 3.8/3 H335-H336   3.9/2 H373   3.10/1 H304   4.1.C/2 H411                                                                                                    |    |  |  |
|                | 3 4 6 8                                                                          | 3 👝 🏜 🚬 📀 SELF                | 81              | <b>\$\$\$</b> (1) | 2.1/1.5 H205   2.6/2 H225   3.1.O/3 H301   3.1.I/5 H333   3.2/2 H315   3.3/2A H319   3.4.S/1 H317   3.8/3 H336                                                  |    |  |  |
|                |                                                                                  |                               |                 |                   | 4.1.A/3 H402   4.1.C/2 H411                                                                                                    |    |  |  |
|                |                                                                                  | 5                             | 81              | <b>&amp;</b> (1)  | 2.1/1.5 H205   2.6/2 H225   3.1.O/3 H301   3.1.I/5 H333   3.2/2 H315   3.3/2A H319   3.4.S/1 H317   3.8/3 H336                                                  |    |  |  |
|                |                                                                                  |                               | 81              | <u>&gt;</u>       | 2.1/1.5 H205   2.6/2 H225   3.1.O/3 H301   3.2/2 H315   3.3/2A H319   3.4.S/1 H317   3.8/3 H336                                                                 |    |  |  |
|                |                                                                                  |                               | 81              | <u>&gt;</u>       | 2.6/2 H225   3.1.O/3 H301   3.2/2 H315   3.3/2A H319   3.4.S/1 H317   3.8/3 H336                                                                                |    |  |  |
|                |                                                                                  | •                             | 81              | <b>&amp; ()</b>   | 2.1/1.5 H205   2.6/2 H225   3.1.O/3 H301   3.2/2 H315   3.3/2A H319   3.4.S/1 H317   3.8/3 H336   4.1.A/3 H402                                                  |    |  |  |
|                |                                                                                  |                               |                 |                   | 4.1.C/2 H411                                                                                                    |    |  |  |
|                |                                                                                  | 9                             | 81              | <b>&amp; ()</b>   | 2.6/2 H225   3.1.O/3 H301   3.1.I/5 H333   3.2/2 H315   3.3/2A H319   3.4.S/1 H317   3.8/3 H336   4.1.A/3 H402                                                  |    |  |  |
|                |                                                                                  |                               |                 |                   | 4.1.C/2 H411                                                                                                    |    |  |  |
|                |                                                                                  | 7                             | 81              | <b>\$\$\$</b> ()  | 2.1/1.5 H205   2.6/2 H225   3.1.O/3 H301   3.2/2 H315   3.3/2A H319   3.4.S/1 H317   3.8/3 H336   4.1.C/2 H411                                                  |    |  |  |
|                |                                                                                  | <b>Ж</b> .                    | 81              | <b>&amp; ()</b>   | 2.1/1.5 H205   2.6/2 H225   3.1.O/3 H301   3.2/2 H315   3.3/2 H319   3.4.S/1 H317   3.8/3 H336   4.1.C/2 H411                                                   |    |  |  |
|                |                                                                                  | 20°                           | 81              | <b>@@\$</b> \$    | 2.1/1.5 H205   2.6/2 H225   3.1.O/3 H301   3.2/2 H315   3.3/2A H319   3.4.S/1 H317   3.7/2 H361                                                                 |    |  |  |
| ,              | nderung der Eins                                                                 | Ein GHS-Bereich, die          | e anderen G     | HS-Bereiche w     | werden abgeleitet: Sortiert nach H-Sätzen <u>Nur Nummern Nummern und vollständiger Text</u><br>Sortiert nach Klassen <u>Nur Nummern+Abkürzungen</u> Vollständig |    |  |  |
| V              | Veb-Recherche                                                                    |                               |                 |                   |                                                                                                    |    |  |  |
| <sup>2</sup> E | xpositionswege                                                                   | Einatmen/Inhalation           |                 |                   | <sup>3</sup> Einstufung für Gefahren der Inhalation unterdrücken 🗍                                                                                              |    |  |  |
| 4 B            | etroffene Organe                                                                 | die Lunge                     |                 |                   | <sup>5</sup> Verursacht Hodenatrophie                                                                                                    |    |  |  |
| ۶Z             | usätzliche Gefahr                                                                | en bei spezifischer Zielorgar | n-Toxizität     |                   |                                                                                                    |    |  |  |
| 71             | C50-Berechnung                                                                   | It Aggregatzustand            | _               |                   |                                                                                                    |    |  |  |
| _              | Becond                                                                           | are Vorschriften für die Kenn | zeichnung       |                   | 18 Mutaganität (DSD) 22 DRT                                                                                                    | -  |  |  |
|                | 9 Zussta                                                                         | ere vorschnitten für die Keni | izeichnung.     | EUU200            |                                                                                                    |    |  |  |
|                | Zusatza                                                                          | autschritten                  |                 | EUH206            |                                                                                                    |    |  |  |
|                | 13 Reduzierte Kennzeichnung ins SDB übernehmen 🔽 20 Reproduktionstoxizität (DSD) |                               |                 |                   |                                                                                                    |    |  |  |
|                | 14 Explosiv                                                                      | vstoff gemäß Verordnung 12    | 72/2008/EG      | Anhang I Absch    | chnitt 1.3.5                                                                                                    |    |  |  |
|                | <sup>15</sup> Warnhi                                                             | nweise gemäß Verordnung 1     | 223/2009/EG     | 6                 | Demorkary                                                                                                    |    |  |  |
| 5              | 16 Record                                                                        | ara Varachriftan für die Kann | zeiehoune:      |                   |                                                                                                    |    |  |  |
|                | <ul> <li>Besond</li> <li><sup>17</sup> Zusatza</li> </ul>                        | aufschriften                  | izeichnung.     |                   |                                                                                                    |    |  |  |
| [Esc]          | Abbruch [F                                                                       | 10] 🚈 Komplette Neubere       | echnung [       | F9] 🗐 Texte       | Strg G] Nur Ausgabe von selektierten GHS-Typen [F8] Inhaltsstoffe [Bild I] 🕷 Nächste Seite [Strg V] Viskosität bei 40                                           | °C |  |  |
| Strg R         | Wiederherstellun                                                                 | g des Zustandes beim Aufru    | f und Abbruc    | h                 |                                                                                                    |    |  |  |
|                |                                                                                  |                               |                 | -                 |                                                                                                    | _  |  |  |

### **2c.** Manuelles Update einzelner oder gesperrter Einstufungsdaten

Ist ein Feld rot markiert (d.h. die enthaltene Information wurde geändert und ist nun für die Einstufung gesperrt), können Sie diese Sperre aufheben und wieder den ursprünglichen Wert übertragen, indem Sie in das Feld hineinklicken bzw. - abhängig von der jeweiligen Maske - hineinklicken und anschließend  $\boxed{F10}$  drücken. Wie das Entsperren eines Feldes funktioniert, wird Ihnen in der jeweiligen Maske angezeigt.

| Länderspezifische Einstufungen   Datei   Bearbeiten   Hilfe   Grundmaske   Antall   Seveso III:   Mengenschweilen: 50 t, 200 t, Kategorien: H2, E2, P5c   Antall   Seveso III:   Mengenschweilen: 50 t, 200 t, Kategorien: H2, E2, P5c   Antall   O 80 t11 *   Bozickversionaria   * Eigenschaften der Abfäle   HP3, HP4, HP5, HP10, HP13, HP14   Kindergesicherte Verschlüsse   Tastbare Gefahrenhinweise   * Kosmetisches Mittel gemäß Verordnung 1223/2009/EG   * Lavee-on*-Produkt   Detergenzienverordnung:   * Biozidverordnung   Totland   * Biozidverordnung   Totland   * Biozidverordnung   Totland   * EUPCS   * CAAH-1   * Stoffsicherheitsbeurtellung vorhanden 🖉   * Ausgangsstoffe für Explosivatoffe im SDB ausgeben 🖉                                                                                                    | NFPA- und HMIS-Ratings — X<br>Datei Bearbeiten Hilfe (58.0)<br><sup>1</sup> Sättigungskonzentration<br><sup>2</sup> Verbrennungsprodukte<br><sup>3</sup> Das Produkt bildet mit der Luft explosive Gemische<br><sup>4</sup> Das Produkt bildet mit der Luft explosive Gemische<br><sup>6</sup> Das Produkt ist fest und verbrennt explosionsartig<br><sup>6</sup> Das Produkt verbrennt an der Luft nach Erhitzung auf 515°C für 5 min<br><sup>6</sup> Das Produkt verbrennt an der Luft nach Erhitzung auf 515°C für 5 min<br><sup>6</sup> Das Produkt reagiert ohne Hitzezufuhr explosionsartig mit Wasser<br><sup>7</sup> Zersetzung oder Veränderung an Luft, Licht oder Feuchtigkeit<br><sup>7</sup> Zersetzung oder Veränderung an Luft, Licht oder Feuchtigkeit<br><sup>8</sup> Das Produkt reagiert ohne Hitzezufuhr explosionsartig mit Wasser<br><sup>9</sup> Zersetzung oder Veränderung an Luft, Licht oder Feuchtigkeit<br><sup>9</sup> Das Produkt reagiert ohne Hitzezufuhr explosionsartig mit Wasser<br><sup>9</sup> Zersetzung oder Veränderung an Luft, Licht oder Feuchtigkeit<br><sup>9</sup> Das Produkt Produkt |
|----------------------------------------------------------------------------------------------------|----------------------------------------------------------------------------------------------------|
| Image: Second Second | *Exotherme Reaktion bis 150 °C hach der DSC-Methode  <br>*Exotherme Reaktion > 150 °C bis ≤ 300 °C nach der DSC-Methode  <br>*Momentane Leistungsdichte bei 250°C (482°F) € <0,01 W/mL<br>C ≥ 0,01 W/mL<br>C ≥ 100 W/mL<br>C ≥ 100 W/mL<br>C ≥ 100 W/mL<br>Einstufung: Gesundheit 11 2<br>Feuer 12 3<br>Reaktivität 13 0 16 0<br>Rot markierte Felder sind gesperrt und werden nicht berechnet                                                                                                    |
| 1       Ja       k       1b       L       2A       M       2B       N                                                                                                    | [4, Esc] 🔂 Abbruch [Strg T] Iox-Werte                                                                                                    |

# **2d.** *Sicherheitsdatenblätter – Updates durchführen*

#### Automatische Updates (Update aller SDBs):

Die Optionen für automatische Updates finden Sie unter Strg 4 Wartung – Sicherheitsdatenblätter – Sonstige Einstellungen – Updateoptionen.

Entsprechend der hier aktivierten Optionen wird jedes SDB beim Aufruf automatisch aktualisiert.

| 🚸 Updateoptionen                                                |         |                                                 |   | –                                           |
|-----------------------------------------------------------------|---------|-------------------------------------------------|---|---------------------------------------------|
| Datei Bearbeiten Hilfe (54.2.4)                                 |         |                                                 |   |                                             |
| <sup>1</sup> Standardphrasen                                    | Г       | <sup>16</sup> Stofflistungen                    | × | 27 Überschriften (nur Standardphrasen)      |
| <sup>2</sup> Chemische Charakterisierung                        | ×       | 17 Abfallschlüsselnummern                       | Г |                                             |
| <sup>3</sup> Bezeichnung und Artikel-/Identifikationsnummern    | ×       | <sup>18</sup> BetrSichV, VbF, Seveso, DecoPaint | × |                                             |
| <sup>4</sup> Einstufung                                         | ×       | <sup>19</sup> TA-Luft                           |   |                                             |
| <sup>5</sup> Arbeitsplatzkonzentrationen                        |         | 20 WGK-Phrasen                                  |   |                                             |
| <sup>6</sup> Toxikologische Werte                               |         |                                                 |   |                                             |
| <sup>7</sup> Transportvorschriften                              | Γ       | <sup>21</sup> US-VOC                            | Γ |                                             |
| <sup>8</sup> Form                                               | Γ       | 22 EU-VOC                                       | Γ |                                             |
| <sup>9</sup> Farbe                                              | Γ       | <sup>23</sup> Schweizer VOC                     | Γ |                                             |
| <sup>10</sup> Geruch                                            |         |                                                 |   |                                             |
| 11 Firmendaten                                                  | ×       | <sup>24</sup> MAL-Code                          | Γ |                                             |
| 12 Verwendungszweck                                             |         | 25 TRGS510-LGK, GIS-Code                        | Γ |                                             |
| 13 Physikalische Daten                                          |         |                                                 |   |                                             |
| 14 Anhang: Expositionsszenarium                                 | Γ       | <sup>26</sup> UFi-Code                          |   |                                             |
| <sup>15</sup> Neuühertragung der Prozente in die Inhaltsstoffta | hellen  | -                                               |   |                                             |
| Neudoornagang dor nozonto in die ministronta                    | Delleri |                                                 |   |                                             |
|                                                                 |         |                                                 |   | <sup>28</sup> Manuelle Texte dieses Punktes |
|                                                                 |         |                                                 |   | <sup>29</sup> Alle manuellen Texte          |
|                                                                 |         |                                                 |   | ,,                                          |
| [-', Esc] 🕞 Abbruch                                             |         | [F1] ি Alles 'Ja'                               |   | [F2] C Alles 'Nein'                         |

| Manuelle Updates (Update des jeweils aufgerufenen SDBs):             |
|----------------------------------------------------------------------|
| Eine ähnliche Maske erhalten Sie, wenn Sie in der SDB-               |
| Bearbeitungsmaske F1 <b>Update</b> drücken.                          |
| Auch hier können Sie nach Bedarf Optionen aktivieren und             |
| deaktivieren. Wenn Sie danach 🖵 Durchführung des                     |
| <b>Updates</b> drücken, wird das Sicherheitsdatenblatt aktualisiert. |
|                                                                      |

| <sup>1</sup> Standardphrasen                                    | Г      | <sup>16</sup> Stofflistungen         | Г | 27 Überschriften (nur Standardphrasen) |
|-----------------------------------------------------------------|--------|--------------------------------------|---|----------------------------------------|
| <sup>2</sup> Chemische Charakterisierung                        | x      | 17 Abfallschlüsselnummern            | Г |                                        |
| <sup>3</sup> Bezeichnung und Artikel-/Identifikationsnummern    | Г      | 18 BetrSichV, VbF, Seveso, DecoPaint | x |                                        |
| <sup>4</sup> Einstufung                                         | x      | <sup>19</sup> TA-Luft                | Г |                                        |
| <sup>5</sup> Arbeitsplatzkonzentrationen                        | Г      | 20 WGK-Phrasen                       | Г |                                        |
| <sup>6</sup> Toxikologische Werte                               | Г      |                                      |   |                                        |
| <sup>7</sup> Transportvorschriften                              | Г      | <sup>21</sup> US-VOC                 | Г |                                        |
| <sup>8</sup> Form                                               | Г      | 22 EU-VOC                            | Г |                                        |
| <sup>9</sup> Farbe                                              | Г      | 23 Schweizer VOC                     | Г |                                        |
| <sup>10</sup> Geruch                                            | Г      |                                      |   |                                        |
| <sup>11</sup> Firmendaten                                       | x      | <sup>24</sup> MAL-Code               | Г |                                        |
| 12 Verwendungszweck                                             | Г      | 25 TRGS510-LGK, GIS-Code             | Г |                                        |
| <sup>13</sup> Physikalische Daten                               | Г      |                                      |   |                                        |
| <sup>14</sup> Anhang: Expositionsszenarium                      | Г      | <sup>26</sup> UFi-Code               |   |                                        |
| <sup>15</sup> Neuübertragung der Prozente in die Inhaltsstoffta | bellen | Г                                    |   | 28 Manuelle Texte dieses Punktes       |
|                                                                 |        |                                      |   | <sup>29</sup> Alle manuellen Texte     |
|                                                                 |        |                                      |   |                                        |

**Bitte beachten Sie:** Die einmal gewählte Auswahl in dieser Updatemaske wird gespeichert, sodass beim nächsten Aufruf die gleichen Positionen bereits als Vorgabe aktiviert bzw. deaktiviert sind. Dies ist unabhängig von den Einstellungen, die Sie in der Maske für automatische Updates (*Wartungsprogramme*) durchgeführt haben.

# **2d.** *Sicherheitsdatenblätter – Auswirkungen von Updates*

- Alle geänderten Daten werden geändert. Dies beinhaltet, ist aber nicht beschränkt auf folgende Punkte:
  - Einstufung
  - Physikalische Daten
  - Stofflistungen
  - Tabelle der gefährlichen Inhaltsstoffe
  - Gefahrenauslöser
  - Transporteinstufung
- Die häufigsten Änderungen betreffen die SDB-Texte.
  - Phrasen haben zugeordnete Ausgabebedingungen. Diese Ausgabebedingungen haben nicht nur Auswirkungen auf die Ausgabe bzw. Nicht-Ausgabe eines Textes, sondern können auch dazu führen, dass weitere Phrasen automatisch ausgegeben oder gelöscht werden.

#### Hinweis:

Weitere Informationen zu diesem Thema finden Sie in dem Dokument **Überschriften und Textbausteine**, im Handbuch, sowie in der Online-Hilfe zu ChemGes. Diese stehen auf unserer Website <u>www.dr-</u> <u>software.com</u> als kostenloser Download zur Verfügung.

|                                                                                   | CII |
|-----------------------------------------------------------------------------------|-----|
| Änderungen (Strg 4 Wartung                                                        | _   |
| Sicherheitsdatenblätter – Sonsti                                                  | ge  |
| Einstellungen) ermöglicht die Verwaltung v                                        | on  |
| Versionsnummern, Änderungsmarkierunge                                             | en, |
| Datumsänderungen und die Abspeicheru                                              | ng  |
| alter SDB-Versionen.                                                              | -   |
|                                                                                   |     |
| 🌵 Reaktionen des Programmes nach Änderungen — 🗆 🗙                                 |     |
| Datei Bearbeiten Hilfe (53.1.26)                                                  |     |
| <sup>1</sup> Automatische Datumsänderung nach Änderungen                          |     |
| <sup>2</sup> Automatische Kennzeichnung der geänderten Abschnitte                 |     |
| <sup>a</sup> Bestehende Abschnittsmarkierungen davor entfernen                    |     |
| <sup>4</sup> Abspeicherung alter Versionen 🔀                                      |     |
| <sup>5</sup> Abfrage vor der Abspeicherung                                        |     |
| 6Versionsnummernverwaltung 😿 (immer bei SDB2021)                                  |     |
| <sup>7</sup> Automatische Vergabe der Versionsnummer                              |     |
| <sup>8</sup> Anzahl Stellen für Sub-Versionsnummer 2                              |     |
| 9 Sub-Versionsnummer statt Hauptversionsnummer automatisch erhöhen 🦷              |     |
| <sup>10</sup> Ein Hinweis über die durchgeführte Änderung soll angezeigt werden 😿 |     |
| [, Esc] 🕕 Abbruch                                                                 |     |

### 2e. Etiketten – automatische Updateoptionen

Automatische Updates für Etiketten können in der Maske *Allgemeine Einstellungen* (Strg 4 **Wartung** – *Etiketten* – *Grundeinstellungen*) aktiviert werden:

- Die Optionen im Punkt <u>Automatische Aktualisierungen</u> ermöglichen die individuelle Aktivierung automatischer Updates. Wir empfehlen die Aktivierung aller Punkte.
- Die Option Automatische Aktualisierung von zu übertragenden SDB-Informationen ist ebenfalls sehr hilfreich:
  - Da SDBs auch über die automatische Updatefunktion (siehe 2d. Sicherheitsdatenblätter – Updates durchführen) nur beim Aufruf aktualisiert werden, kann es vorkommen, dass Informationen in einer Länderversion des SDBs noch nicht aktualisiert wurden, da das SDB noch nicht aufgerufen wurde.
  - Möchte man nun ein Etikett, das mit diesem SDB verknüpft ist (Zuordnung zum SDB über Zusatztexte) erstellen, kann man mit der Aktivierung dieser Option sicherstellen, dass auch ohne vorheriger Aktualisierung des SDBs immer die aktuellsten SDB-Informationen in das Etikett übertragen werden.

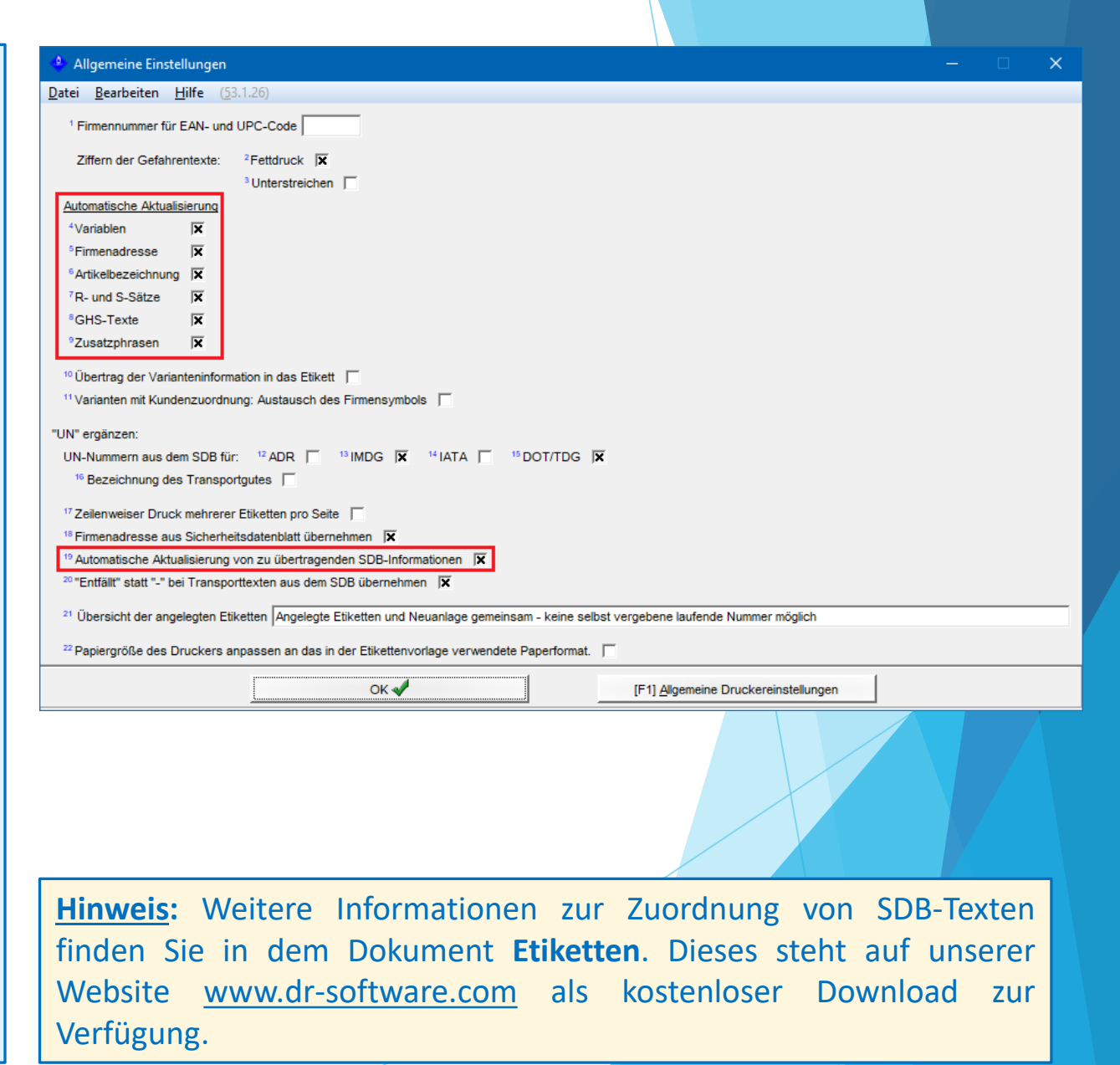

# **2e.** *Etiketten – Funktionen für manuelle Updates*

| In der Bearbeitungsmaske des Etiketts können Sie entweder über [F4] Aktualisierung Abschnitt e | einzelne |
|------------------------------------------------------------------------------------------------|----------|
| Abschnitte, oder über Strg F4 Kompletter Neuaufbau das vollständige Etikett aktualisieren.     |          |

| 🔶 Erfassung Etikett                                                | — —                                                                                             | □ ×           |
|--------------------------------------------------------------------|-------------------------------------------------------------------------------------------------|---------------|
| <u>Datei Bearbeiten Zusatzfunktionen H</u> ilfe ( <u>5</u> 3.1.26) |                                                                                                 |               |
| Beschreibung: GHS-Label                                            | Etikettenvorlage: 100 - A5P, 21,00                                                              | cm x 14,85 cm |
| Bezeichnung                                                        |                                                                                                 |               |
| Resin solution X 50                                                |                                                                                                 | <b>*</b>      |
| Firmenname                                                         |                                                                                                 |               |
| Company XY                                                         |                                                                                                 |               |
| Großmittelstraße                                                   |                                                                                                 |               |
| Tel.: (+43) 2628/ 61 900                                           |                                                                                                 |               |
| Fax: (+43) 2628/ 61 900 2                                          |                                                                                                 |               |
| info@dr-software.com                                               |                                                                                                 |               |
| Chemix GmbH                                                        |                                                                                                 |               |
| Chemixstraße 17                                                    |                                                                                                 |               |
| A-5020 Salzburg Tel.: 0043/662/21 22 23                            |                                                                                                 |               |
| GHS – Signalwort                                                   |                                                                                                 |               |
| Danger                                                             |                                                                                                 |               |
| GHS – Allgemeine Hinweise                                          |                                                                                                 |               |
| GHS – Gefahrentexte                                                |                                                                                                 |               |
| Hazard statements:                                                 |                                                                                                 |               |
| H225 Highly flammable liquid and vapour. H301 Toxic                | if swallowed. H315 Causes skin                                                                  |               |
| irritation. H319 Causes serious eye irritation. H317 May           | cause an allergic skin reaction.                                                                | -             |
| H336 May cause drowsiness or dizziness. H411 Toxic to              | to aquatic life with long lasting                                                               |               |
| effects. H333 May be harmful if inhaled. H402 Harmful to aquatio   | ic life.                                                                                        |               |
| Precautionary statements:                                          |                                                                                                 | •             |
| P301+P310 IF SWALLOWED: Immediately call a                         | a POISON CENTER/ doctor.                                                                        |               |
|                                                                    |                                                                                                 | Arial 12 p    |
| 🐳 🐗 📴 Adobe PDF                                                    |                                                                                                 |               |
| [Esc] 🕪 Abbruch   [F1] Änderung Bezeichnung   [F6] 👶 Te            | extbausteine [F4] 💆 Aktualisierung Abschnitt   [Strg F4] 🖉 Kompletter Neuaufbau [F              | 10] 🥩 Druc    |
| [F2] Etikettenvorlage [Alt F12] O Formate alloemein [Stro          | ra SI 🏶 Sorachen 🛛 [At Entf] 🍿 Löschen 🛛 [↑] Zurück 🛛 [Stra Bild ↑] < Voriaer Bereich 🛛 [Pos 1] | 1= Textanfar  |

### **2f.** Daten- und Gesetzesupdates

In der Grundmaske finden Sie auch den Button **Daten- und Gesetzesupdates – Mögliche Updates**. Die Zahl in Klammer zeigt jeweils die Anzahl der verfügbaren Updates an.

Nach Anklicken des Buttons erhalten Sie eine detaillierte Übersicht der **Art des Updates** und des **Datums für den automatischen Übertrag**. Bei Bedarf können Sie die Updates auch manuell für einen früheren Übertrag auswählen.

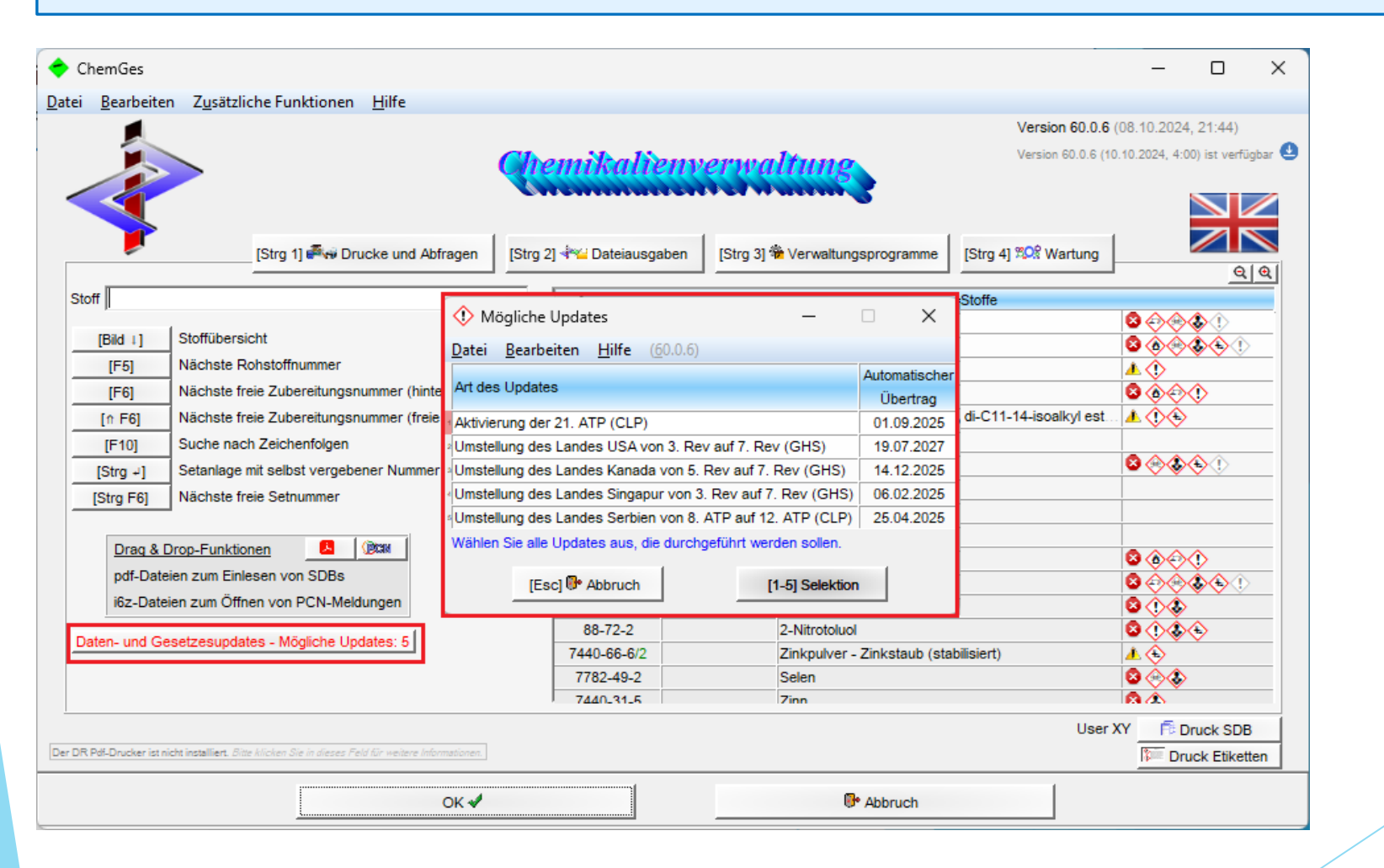

### Weitere Informationen bieten die Hilfefunktion und das Handbuch

@ <u>www.dr-software.com</u> - Downloads